## **Creating Spot Rate Conversions**

Spot rate conversions need to be manually set up in BillingPoint. If they are not set up in BillingPoint, the Onit App Builder spot rate conversion Actions will not work.

To do this in BillingPoint:

- 1. Log into the client in question's BillingPoint instance.
- 2. Once in the client's BillingPoint instance, click on **Settings** and then **Supported Currencies**.

| board Billing Authorizations | Invoices Payments Timekeepers | Settings                             |                                                  |
|------------------------------|-------------------------------|--------------------------------------|--------------------------------------------------|
|                              |                               | Task Codes<br>Expense Codes          |                                                  |
| Invoices (USD)               | click on a bar to see details | Activity Codes<br>Discount Codes     | <ul><li>invoices</li><li>Paid invoices</li></ul> |
| 800,000 uso                  |                               | Tax Codes<br>Adjustment Reason Codes |                                                  |
| 600,000 usp                  |                               | Fee Arrangements<br>Rules            |                                                  |
| 400,000 USD                  |                               | Actions                              |                                                  |

- 3. From here, click on **New Supported Currency**. This will take you to the page where you selected the currency, enter the spot rate, and choose the effective date. The spot rate that you will enter is the current effect conversion rate from the client's base currency to the selected currency.
- For example, if the client's base rate is USD and the new supported currency is CAD, you can simply Google "CAD to USD" to find the current conversion rate.

| Google | cad to usd                         | <b>୍</b> ୟ ବ୍   |        |                             |                |
|--------|------------------------------------|-----------------|--------|-----------------------------|----------------|
|        | All News Maps                      | Shopping        | Videos | More                        | Settings Tools |
|        | About 80,100,000 results           | (1.03 seconds)  |        |                             |                |
|        | 1 Canadian Dollar eq<br>0.82 US DC | 1.0             |        |                             |                |
|        | 1                                  | Canadian Dollar | \$     | 1.0                         |                |
|        | 0.82                               | US Dollar       | \$     | 0.8<br>0.6<br>2013 2014 201 | 15 2016 2017   |
|        |                                    |                 |        |                             | Disclaimer     |

This is the rate that you enter into BillingPoint.

| BILLIN    | IG <b>POINT</b>        |              |                     |                      |            | Admin cag-dev - | English - |
|-----------|------------------------|--------------|---------------------|----------------------|------------|-----------------|-----------|
| Dashboard | Billing Authorizations | Invoices     | Payments            | Timekeepers          | Settings   |                 | 3         |
| New Supp  | ported Currency        |              |                     |                      |            |                 |           |
|           |                        |              |                     |                      |            |                 |           |
|           | Select Cu              | rrency *     | Select a            | a currency           | •          |                 |           |
|           | Spot Rate              | *            | 0.82                |                      |            |                 |           |
|           | Effective              | Date *       | 2017-09             | 9-08                 |            |                 |           |
|           |                        |              |                     |                      |            |                 |           |
|           |                        |              | Create Su           | pported Currency     |            |                 |           |
|           | c                      | 2017 by Onit | . All rights reserv | ved   Privacy Policy | Contact Us |                 |           |
|           | _                      | .,           |                     |                      |            |                 |           |

**Note:** Everything above must be done again in production, since that will be a new BillingPoint instance.

It is possible to have a spot rate integration, where these rates are automatically updated. If you do not have an integration, the spot rate will get stale very quick.

Onit App Builder can <u>only</u> perform spot rate conversions for currencies added to the client's BillingPoint instance. Otherwise, the Action in Onit will error out.